## ● 電子申請操作方法(本人・公金受取口座以外)

{事前確認事項}
 ○下記をご用意の上、お手続きください。
 ①納税課より今回送付した過誤納金還付口座振込依頼書
 ②口座情報がわかるもの
 ○迷惑メール等の設定により、完了メールを受信できない場合がございます。@logoform.st-japan.asp.lgwan.jp

からのメールが受信できるよう設定の上お手続きください。

※設定方法等につきましては、ご契約中の携帯会社様へお尋ねください。

## 1 ログインせずに申請をするか、ログインして申請をするかご選択ください。

## 市税還付金の口座振込申請(本人)

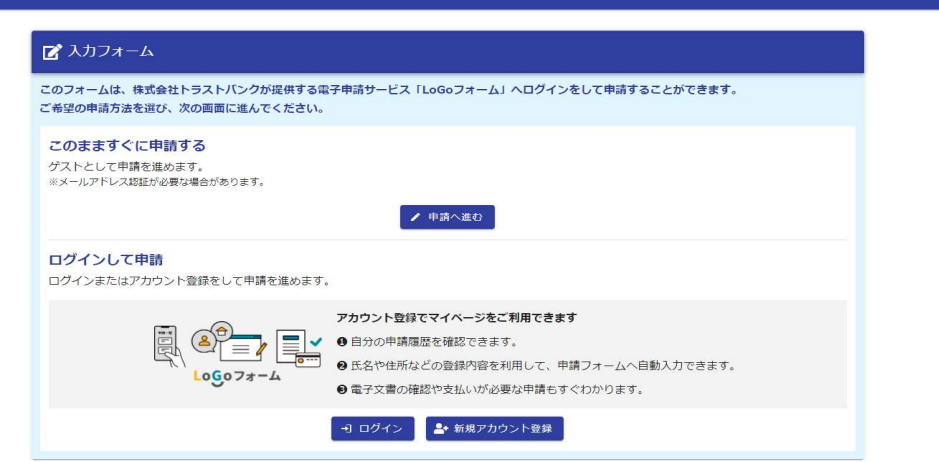

- 申請を行う。
- ① 過誤納金還付口座振込依頼書に記載の納税義務者氏名を入力してください。

| 📝 入力フォーム               |      |      |
|------------------------|------|------|
| <ol> <li>入力</li> </ol> | 2 確認 | 3 完了 |
| 下記のフォームにご入力をお願いします。    |      |      |

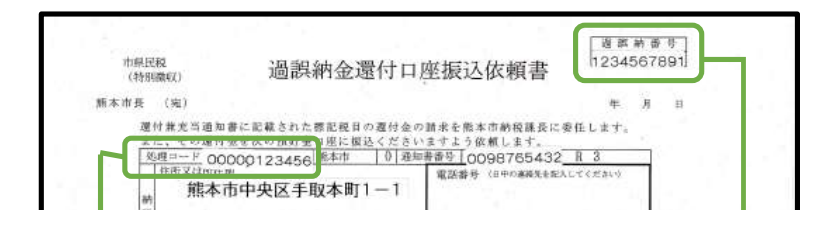

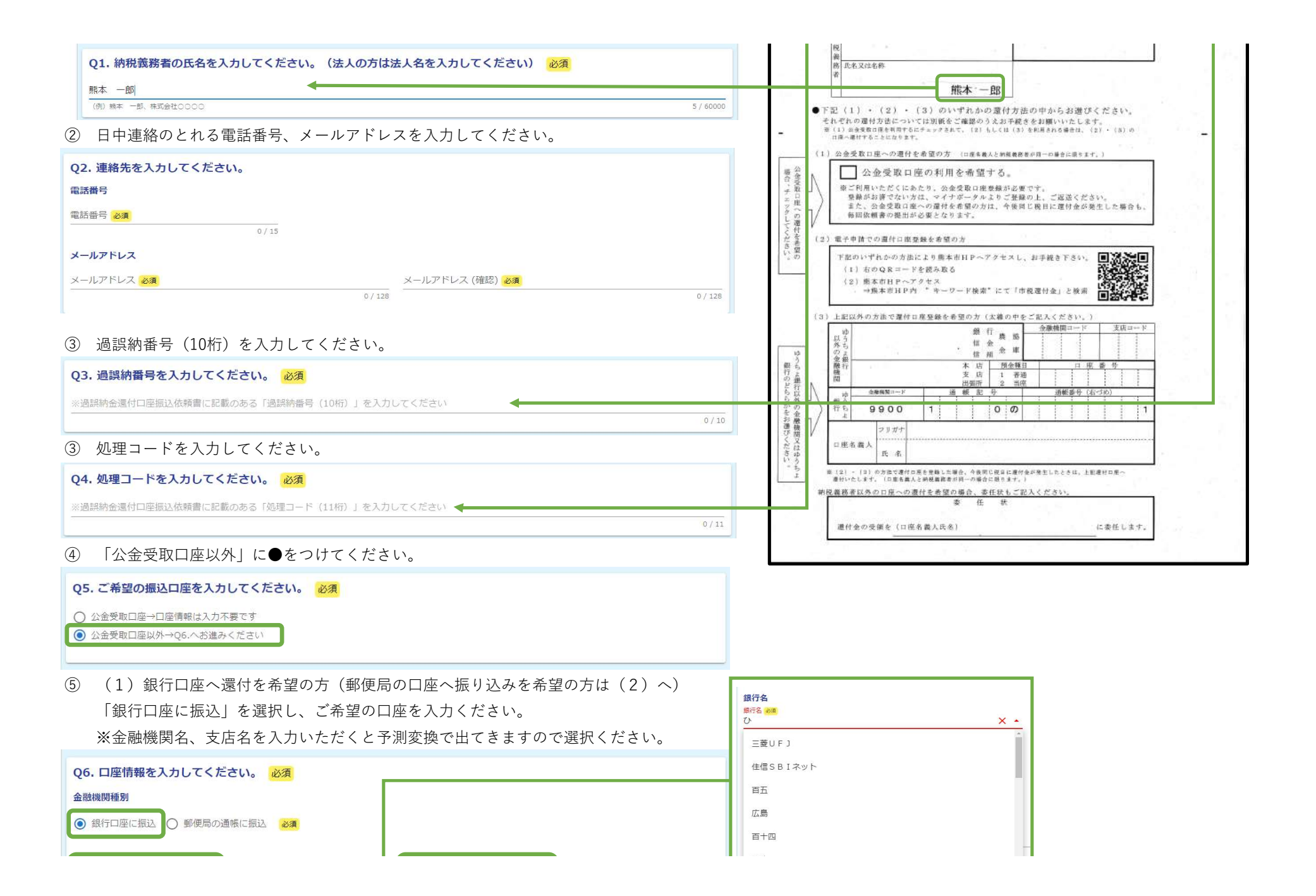

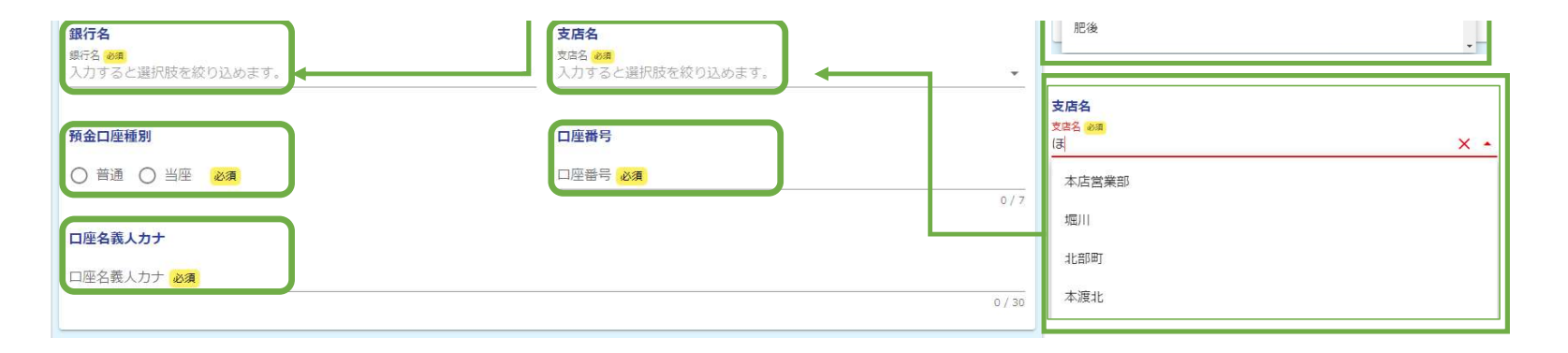

入力が完了しましたら、⑥へお進みください。

## (2) 郵便局の口座へ還付を希望の方

「郵便局の通帳に振込」を選択し、ご希望の口座を入力ください。

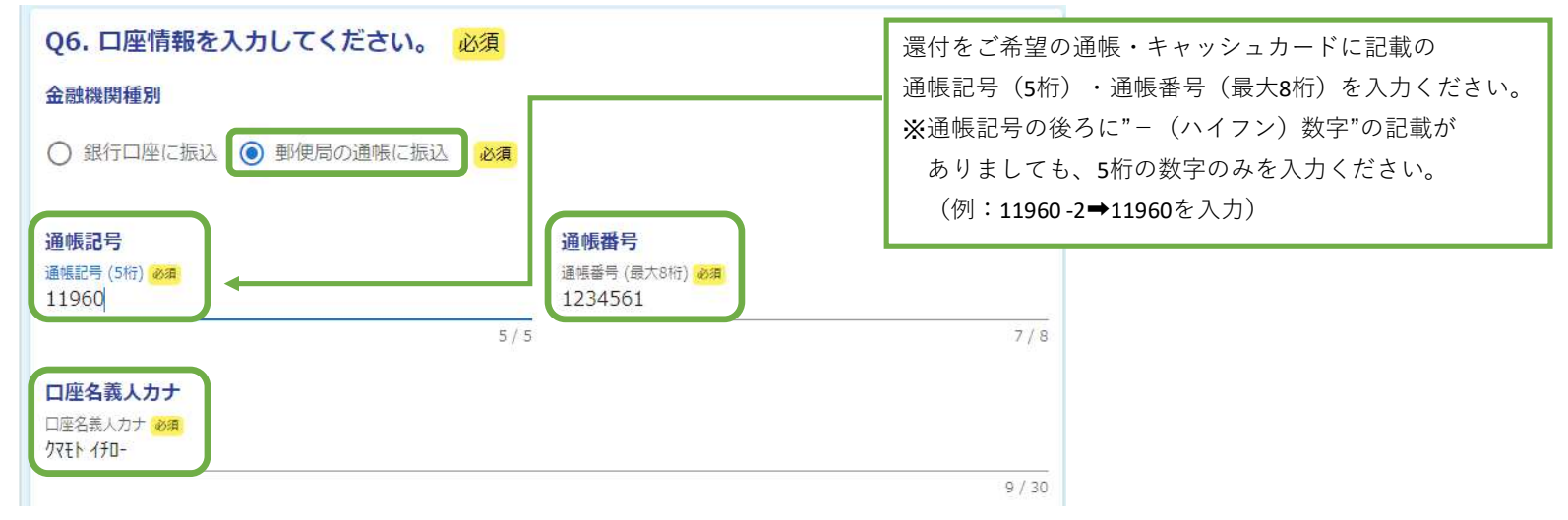

⑥ 入力が完了しましたら、「→確認画面へ進む」を押してください。

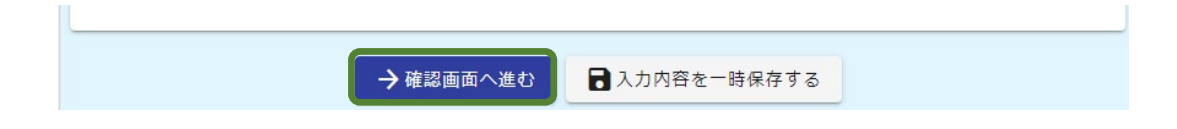

⑦ 申請内容に間違いが無いか確認の上、「→送信」を押します。

| 🛃 ኢክጋォーム                                                                       |                      |                                           |        |                         |  |
|--------------------------------------------------------------------------------|----------------------|-------------------------------------------|--------|-------------------------|--|
| ر الم                                                                          | 2 確認                 |                                           | - 0 元7 |                         |  |
| 入力内容確認                                                                         |                      |                                           |        |                         |  |
| Q1. 納税義務者の氏名を入力してください<br>熊本 一郎                                                 | 。(法人の方は法人名を入力してください) |                                           |        |                         |  |
| Q2.連絡先を入力してください。       電話番号     0120xxxxx       メールアドレス     hoge@xxxxxxxxxx.jp |                      | 金融機関への還付を希望の方は、                           |        |                         |  |
| Q3. 過誤納番号を入力してください。<br>0123456789                                              |                      | - 下記の様に表示されますので入力内容に誤りが無いが、<br>再度ご確認ください。 |        |                         |  |
| Q4. 処理コードを入力してください。<br>01234567891                                             |                      | 金融機関種別                                    | 銀行口座に排 |                         |  |
| Q5. ご希望の振込口座を入力してください<br>公金受取口座以外+Q6.へお進みください                                  |                      | 支店名                                       | 本店営業部  | (カナ: ホンテン, 支店コード: 101 ) |  |
| Q6. 口座情報を入力してください。           金融機関種別         郵便局の通帳に振込                          |                      | 預金口座種別<br>口座番号                            | 普通     |                         |  |
| · 通暢記号 11960                                                                   |                      |                                           |        |                         |  |

| 通帳番号                       | 1234561      |                    | 山座名表人刀ナ | 27th 170- |  |
|----------------------------|--------------|--------------------|---------|-----------|--|
| 口座名義人力ナ                    | 97Eh 140-    |                    |         |           |  |
|                            |              | ←1つ前の画面に戻る →送信     |         |           |  |
| <ol> <li>8 下記画面</li> </ol> | になりましたら、申請完了 | です。                |         |           |  |
| 🕑 入力フォー.                   | A            |                    |         |           |  |
| ىرى 📀                      |              |                    |         | 3 完了      |  |
| 送信完了                       |              |                    |         |           |  |
| ご入力ありがとうご                  | ざいました。       |                    |         |           |  |
|                            | <            | 受付番号: WG00000385 > |         |           |  |
|                            |              | ● 入力内容を印刷する        |         |           |  |
|                            |              | ■最初の面面に戻る          |         |           |  |

登録が完了しましたら、②で入力いただいたアドレス宛に申請完了メールが届きますので、ご確認ください。 ※メール受信までに数分時間を要する場合がございます。申請当日中に完了メールが届かない場合は、 お手数ですが再度ご申請いただくか、納税課までご連絡ください。